# Just wait until you hear this

# **Roku Streambar Pro** Quick Start Guide

# What's included

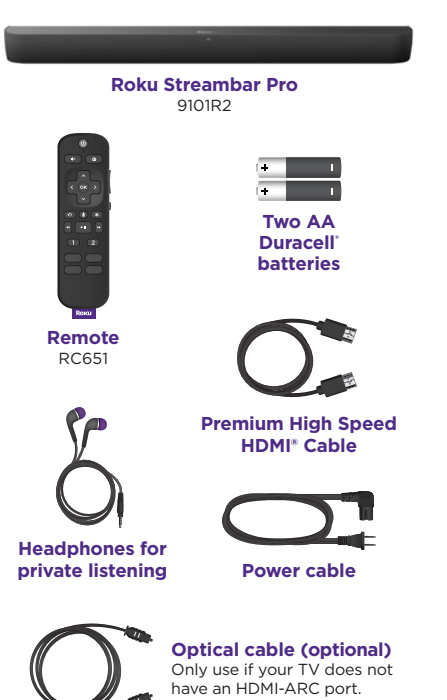

# **Details**

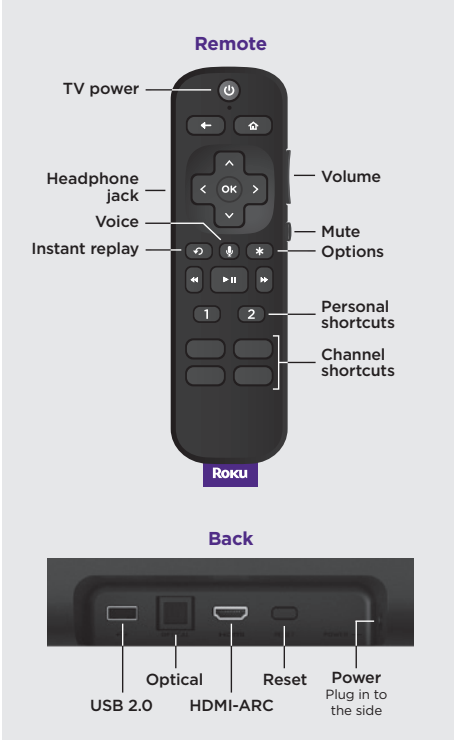

# Let's get started

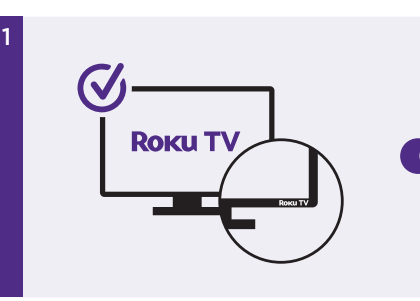

## **STEP 1: Adjust TV settings**

### Have a Roku TV?

Simply use the remote that came with your Roku TV<sup>™</sup> and follow **steps 2 and 3**. The rest is automatic, even linking your Roku account.

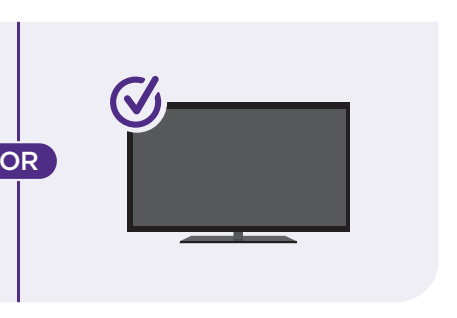

### All other TVs

You may need to enable your TV's HDMI-CEC and ARC settings.

TV manufacturers use different names for these settings. For help, visit **go.roku.com/streambarpro** 

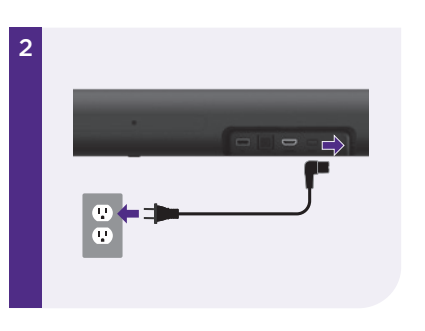

## **STEP 2: Connect to power**

Use the included power cable to connect your Roku Streambar Pro to a wall outlet.

#### TIP:

Place your Roku Streambar Pro at the front edge of your TV stand for the best sound experience.

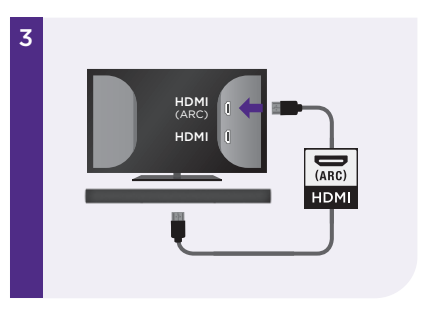

### **STEP 3: Connect to TV**

Connect your Roku Streambar Pro to the HDMI port on your TV labeled "**ARC**" with the included cable.

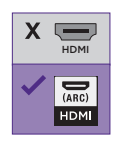

### Don't see an HDMI-ARC port?

Use the included optical cable along with the HDMI Cable to connect. **Remember to remove the plastic caps before use!** 

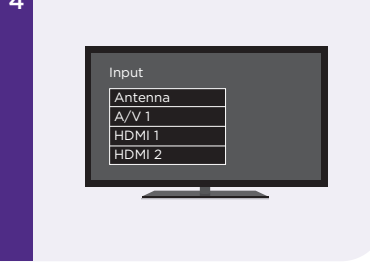

### **STEP 4: Select input**

Use the remote that came with your TV to select the HDMI input (source) you used to connect your Roku Streambar Pro.

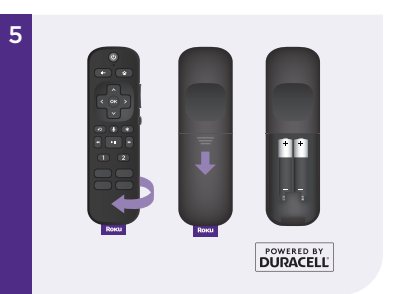

### **STEP 5: Insert batteries**

Slide open the cover on the back of your remote and insert the included Duracell® batteries. Your remote will pair automatically.

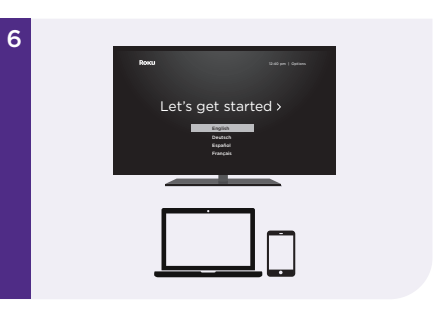

### **STEP 6: Follow on-screen setup**

Follow the instructions on your TV screen. Activate your Roku Streambar Pro by using your computer or smartphone to link to a Roku account.

#### IMPORTANT:

Roku does not charge for activation support - beware of scams.

# **Remote features**

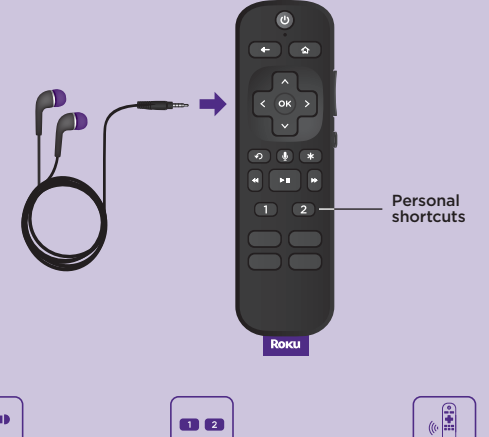

#### Private listening

To use private listening, simply plug headphones into your remote. Your Roku Streambar Pro will mute automatically.

#### Personal shortcuts

To set: Give a command using the voice button. Then, press and hold a personal shortcut button until vou hear a tone.

To use: Press the personal shortcut button once

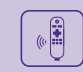

### Lost remote finder

Use the free Roku mobile app to easily locate vour misplaced remote. Your remote will play a tone to help vou find it.

# **Common questions**

### Why do I need to enable HDMI-CEC and ARC on my TV?

HDMI-CEC lets you control your TV's power with the Roku remote while ARC makes sure all of your TV inputs send sound through your Roku Streambar Pro. TV manufacturers may use different names for these settings and some, including Roku TVs, automatically enable them. Refer to your TV manual or visit the link below for help.

#### Can I use the included voice remote to control my Roku TV?

Yes, to learn how to pair the voice remote included with your Roku Streambar Pro to your Roku TV. visit the link below.

### Why do I need to create a Roku account?

You'll need a Roku account to stream, add channels, easily manage subscriptions, rent movies, and more.

### Why should I enter a credit card?

Saving a payment method makes it easy to rent or buy movies, subscribe to popular channels, and start free trials in just a click. No charges will be made without your authorization.

#### Visit go.roku.com/streambarpro for more information

# **Tips and tricks**

### Using sound settings

While streaming, press 🖈 to view sound settings, like:

Volume leveling

Helps keep your volume consistent and quiets loud commercials.

#### • Speech clarity

Improves clarity of voices so your favorite TV is easier to hear.

### Night mode

Lowers loud scenes while boosting quiet ones so you don't wake the house.

### • Virtual surround

Creates an immersive audio experience similar to surround sound.

## Pairing a Bluetooth' device 🔊

- From the home screen, go to **Settings** and select **Remotes & devices**.
- Then choose **Pair Bluetooth device** and follow the instructions.

### Using voice commands 🌷

Press and hold the voice button and say things like:

- "Play classic rock on Pandora"
- "Set volume to 30"
- "Launch The Roku Channel"

# Easily expandable

**Rоки** Wireless Subwoofer

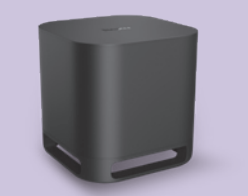

Add even deeper, richer bass

**Воки** Wireless Speakers

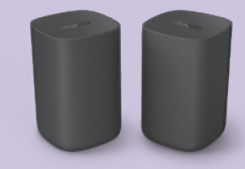

Add immersive surround sound

Sold separately.

# Need more help?

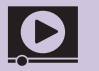

support.roku.com

Video tutorials Wireless help

## Cut cable. Save money. Stream big. streamandsave.com

Free Live

See what's streaming for free, tips, and more Visit blog.roku.com

Follow us

f y 💿 🖸

# Roku

© 2021 Roku, Inc. All rights reserved. Roku, Roku TV, the Roku logo, and Streambar are the trademarks of Roku, Inc. Manufactured under license from Dolby Laboratories. Dolby, Dolby Audio, Pro Logic, and the double-D symbol are trademarks of Dolby Laboratories. The Bluetooth word mark and logos are registered trademarks owned by Bluetooth SIG, Inc. The terms HDMI and HDMI High-Definition Multimedia Interface, and the HDMI Logo are trademarks or registered trademarks of HDMI Licensing Administrator, Inc. in the United States and other countries. All other logos and trademarks herein not owned by Roku, Inc. are the property of their respective owners.

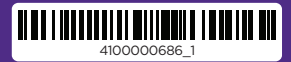